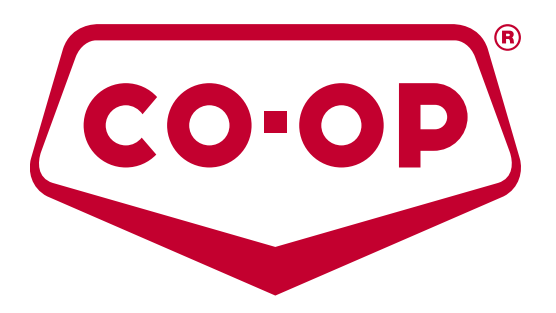

# e-Commerce Catalogue User Guide & FAQs

Updated July 28, 2015

# Introduction

This guide was created to highlight the various options and to enhance the user's insight. Your familiarity and comfort will increase the more you use the catalogue.

The e-Commerce Catalogue is a living product, meaning it will be continually improved and enhanced. Your feedback is always welcome. Please send comments and suggestions to: <a href="mailto:testECom@fcl.ca">testECom@fcl.ca</a>

# Index

Click on a topic or question of your choice below to go directly there.

- a. Logging In
- b. <u>Home Page</u>
- c. <u>Featured Products</u>
- d. Other Links
- e. Browse By Department
- f. Left hand Facet Sort
- g. Drop-Down Menu Bar
- h. Product Display Page (PDP)
- i. Hierarchy Levels and Trail
- j. <u>Search Bar</u>
- k. Summary
- I. FAQs
  - 1. What if I'm having technical problems?
  - 2. What if I have questions about information on this website?
  - 3. What if I'm having trouble signing in?
  - 4. <u>How can I disable the pop-up warning messages seen while navigating the e-</u> <u>Commerce catalogue?</u>
  - 5. <u>What if I<sup>®</sup>d like to make a suggestion about products or content appearing on the site?</u>
  - 6. <u>I am able to login to the new site from the portal. Why should I login at shopcoop.ca</u>?
  - 7. How do I find products on in the new e-Commerce catalogue?
  - 8. <u>Why don't some products have pictures or detailed descriptions?</u>
  - 9. What does the CHECK AVAILABILITY BUTTON on the Product Display Page do?
  - 10. What does the CONSUMER MODE BUTTON on the Product Display Page do?
  - 11. What do I do if my store is on ZONE pricing?
  - 12. Why does the SRP say, "CHECK AVAILABILITY"?
  - 13. How do I sign off the site?

# a. Logging In

Login at <u>www.shopcoop.ca</u>. Access to the catalogue is restricted to users with a valid ID number and password.

|                                                                                                | Thursday, July 9, 2015                                                            | TEXT SIZE 🖃 🛨 |
|------------------------------------------------------------------------------------------------|-----------------------------------------------------------------------------------|---------------|
| WWW.COO                                                                                        |                                                                                   | 0.0Þ          |
| sign in                                                                                        |                                                                                   |               |
| CRS ID: 1234567<br>Password: •••••••<br>Portions of this site are restricted to the<br>Sign in | Additional Resources  Sign In Help Forgot your password?  e employees of the CRS. |               |
| Contact Us   I<br>© 2009, Federated Co-operatives L                                            | .egai<br>imited. All rights reserved.                                             |               |

# b. Home Page

This will be your landing page once you have signed in. See the following to better understand the areas on this page (some links may be Co-op applicable only).

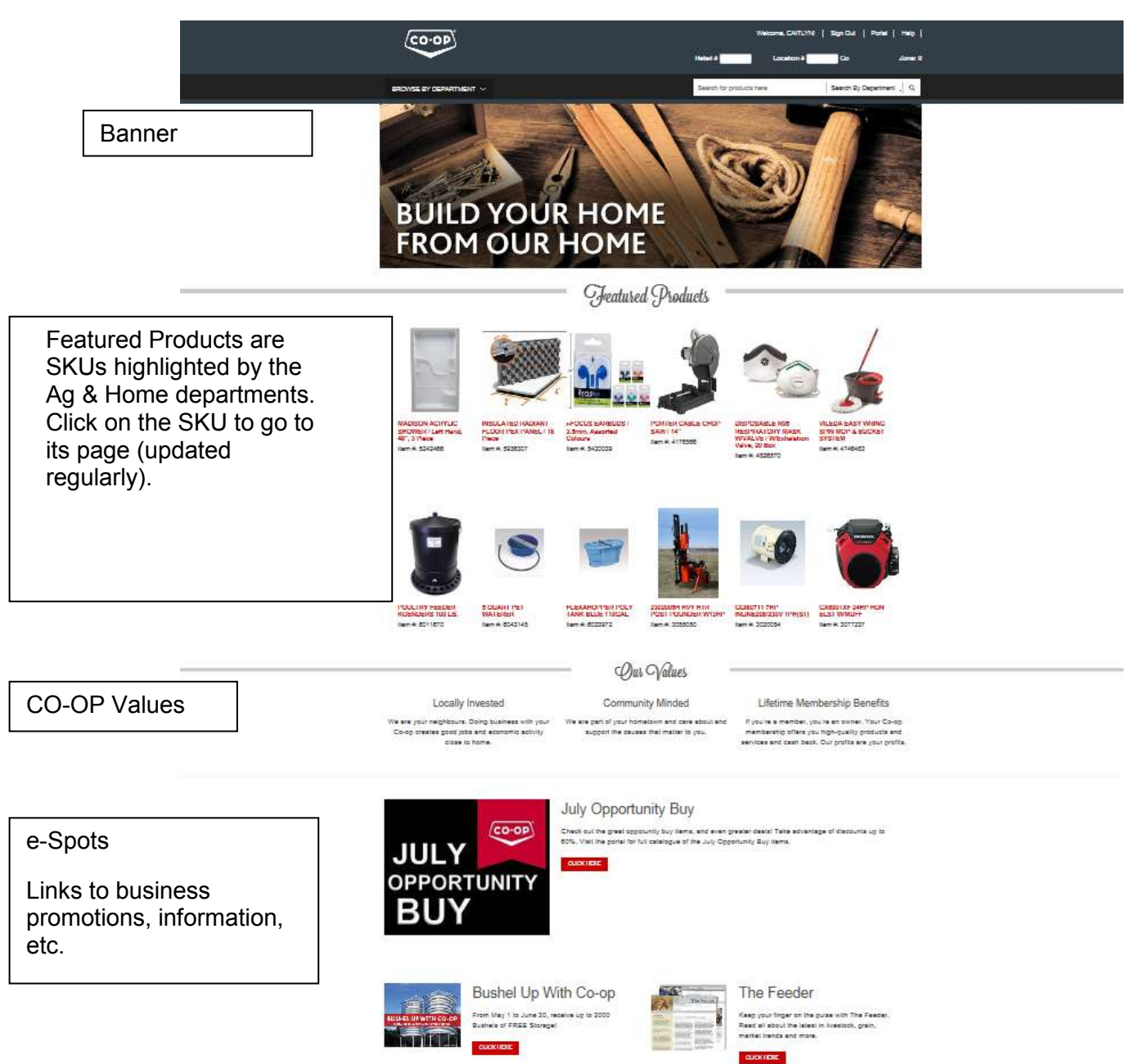

# c. Other links

The bottom of the home page gives additional links, including the Site Map.

| Site Map |
|----------|
|          |

When you click on this link, you are able to navigate and click to go to your choice of the Department/Product Hierarchy.

| Site Map                                             |
|------------------------------------------------------|
|                                                      |
| CROP &UPPLIE & HOME AND BUILDING &UPPLIE &           |
| AG EQUIPMENT HARDWARE                                |
| APPLICATION EQUIPMENT & PARTS AUTOMOTIVE             |
| GRAIN HANDLING & STORAGE BUILDERS HARDWARE           |
| HARVEST, HAYING & CUTTING BUILDING PRODUCTS          |
| POWER TRANSMISSION & HYDRAULICS CAULKING & ADHESIVES |
| TILLAGE DISPLAY ACCESSORIES                          |
| TWINE ELECTRICAL                                     |
| CROP PROTECTION ELECTRONICS & HOME FURNISHINGS       |
| FUNGICIDES FARM HARDWARE                             |
| HERBICIDES HEAVY HARDWARE                            |
| INSECTICIDES                                         |
| HOUSEWARES HOUSEWARES                                |
| LAWN AND GARDEN                                      |
| PAINTS AND PAINT SUPPLIES                            |
| SEED TREATMENTS                                      |
| PLUMBING AND HEATING                                 |
| 8EED POWER EQUIPMENT                                 |
| CANOLA SMALL APPLIANCES                              |
| CEREAL SPORT AND LEISURE                             |
| CORN TOOLS                                           |
| INDCULANT TOYS AND SEASONAL DECORATING               |

# d. Browse by Department

This drop-down menu allows you to drill down through a specific department to the SKU assortment you are looking for.

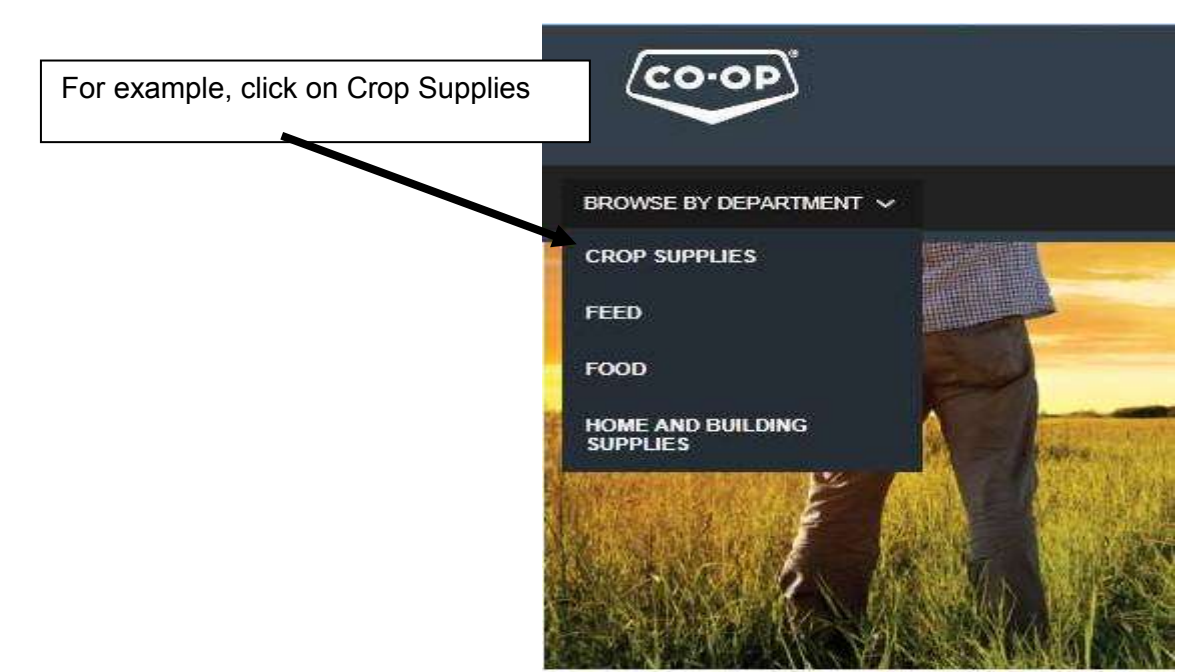

This takes you to a new page that displays the departments within Crop Supplies.

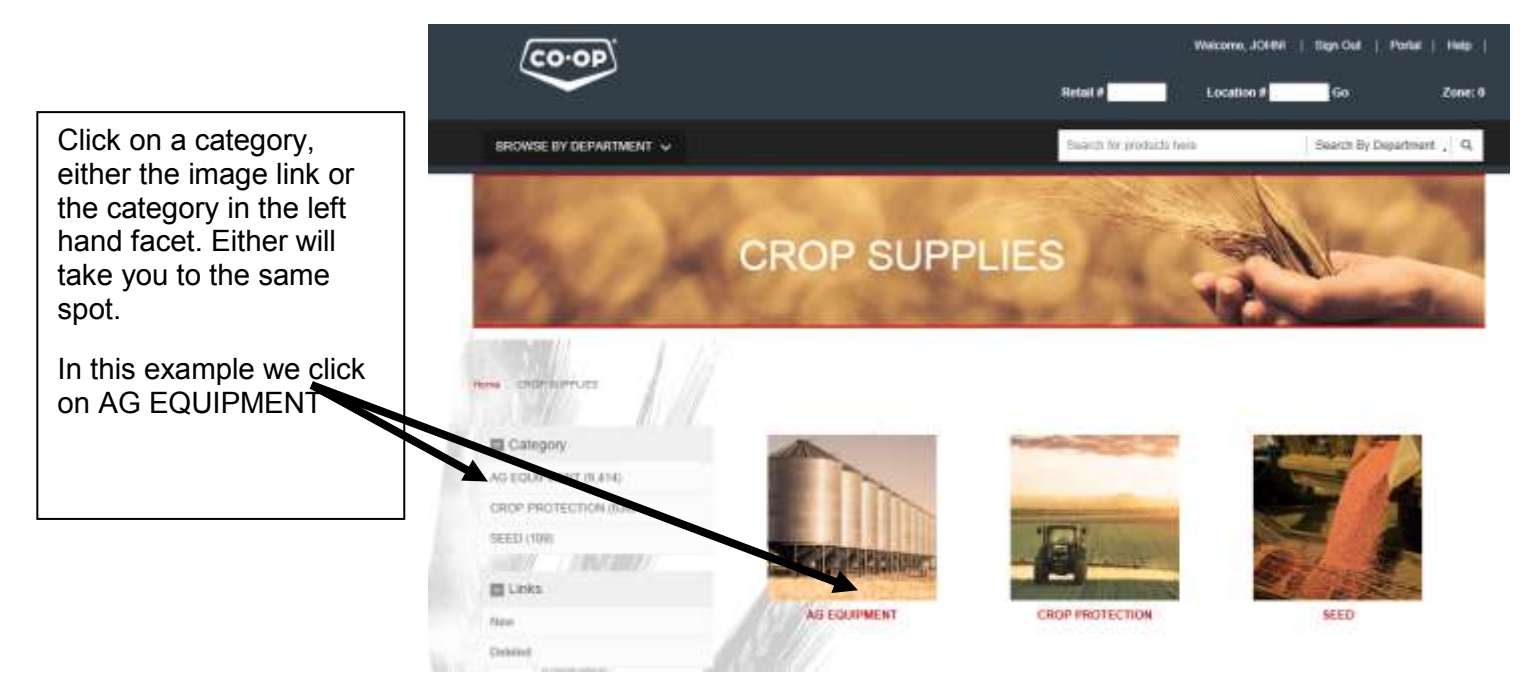

We now see all of the sections within the Ag Equipment area.

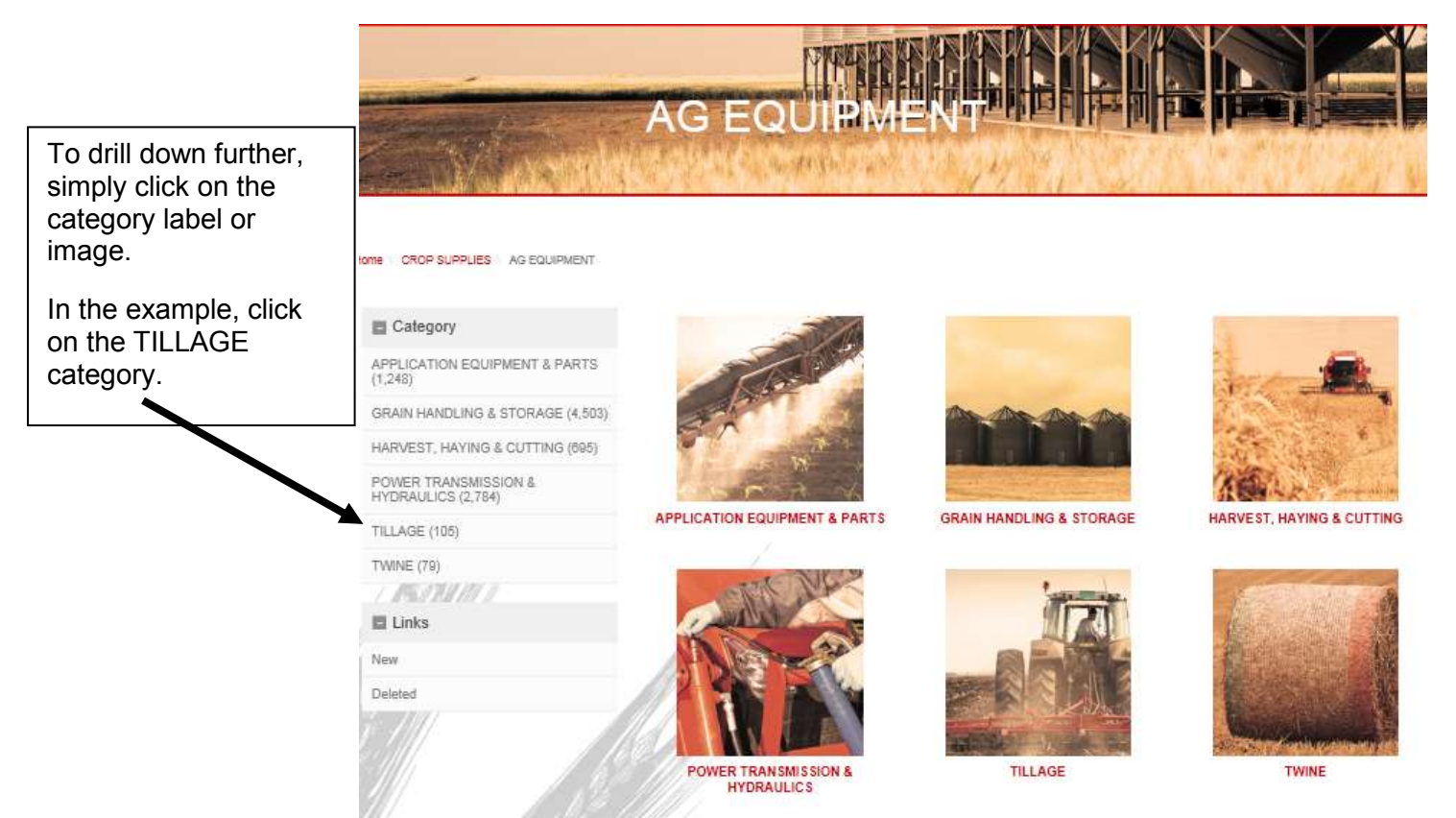

#### Results page shows we have 105 products within the TILLAGE category.

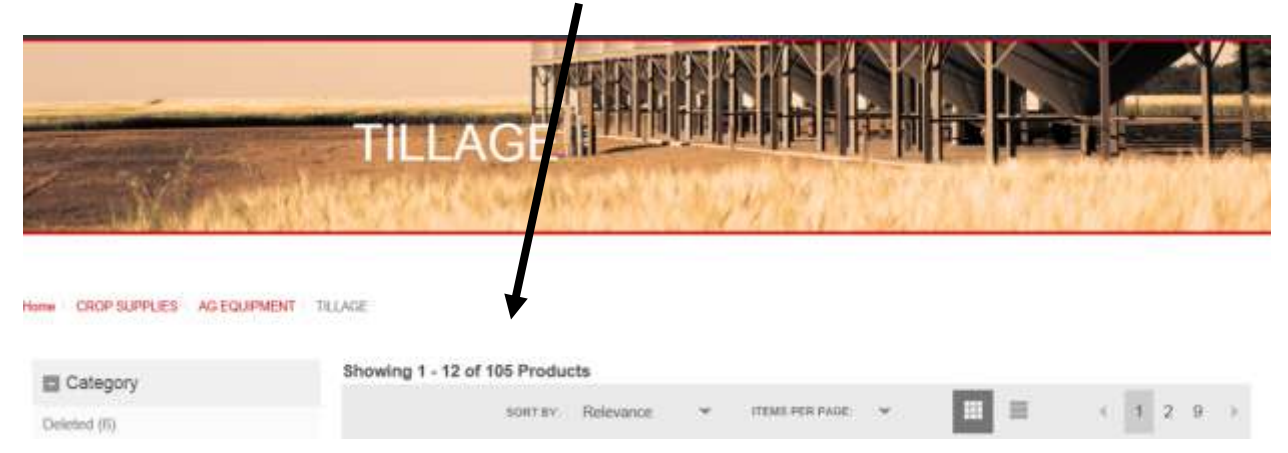

#### e. Left Hand Facet Sort

To view the results, scroll and use Next Page or sort using the **left hand facet** or **drop-down menu** as shown on the following pages.

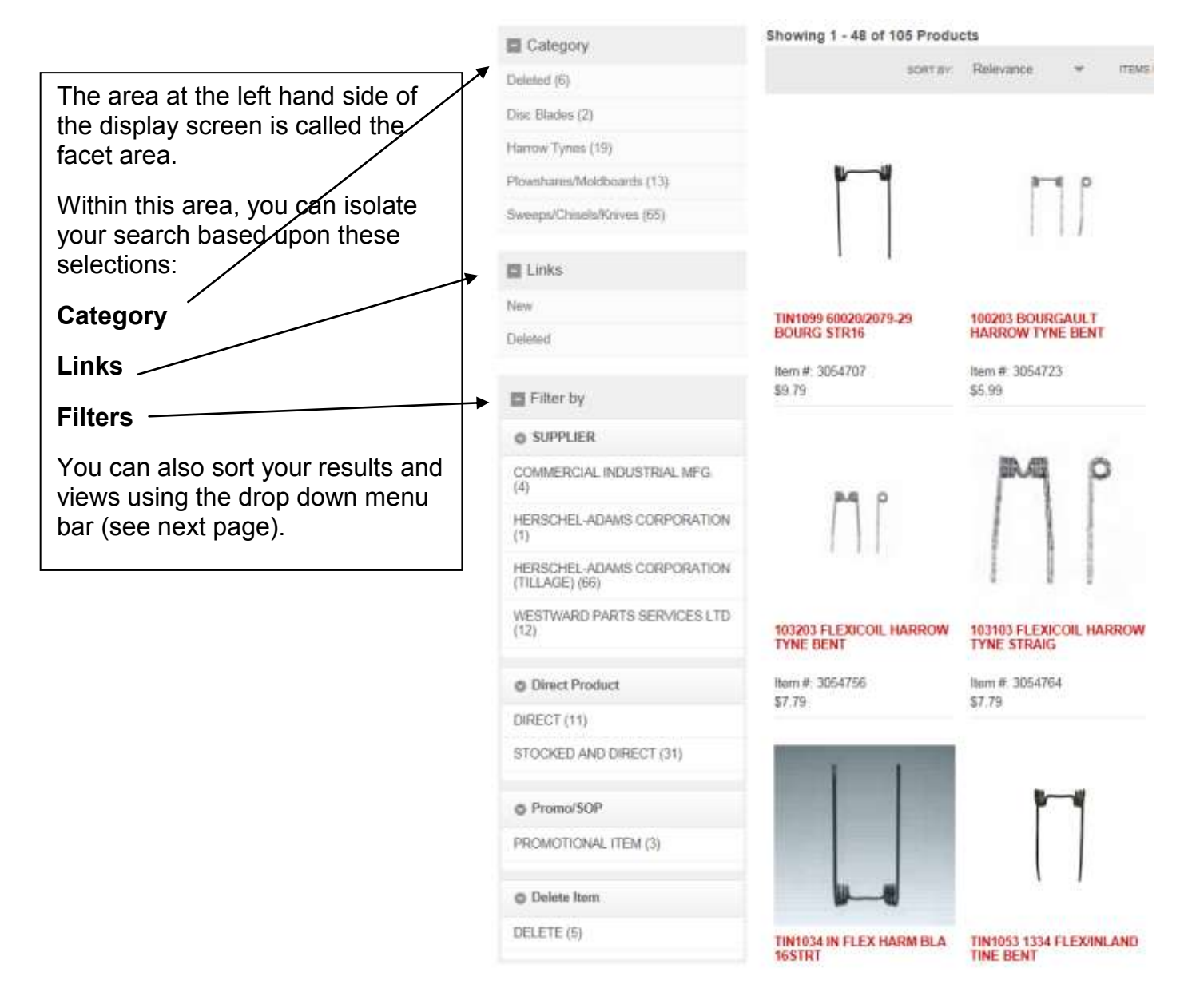

#### f. Drop-Down Menu Bar

Click on the list icon and product will display in list fashion as shown on the

right.

The drop-down menu bar allows sorting and viewing options. The default results are shown by relevance. Change the results by clicking on one of the other available selections

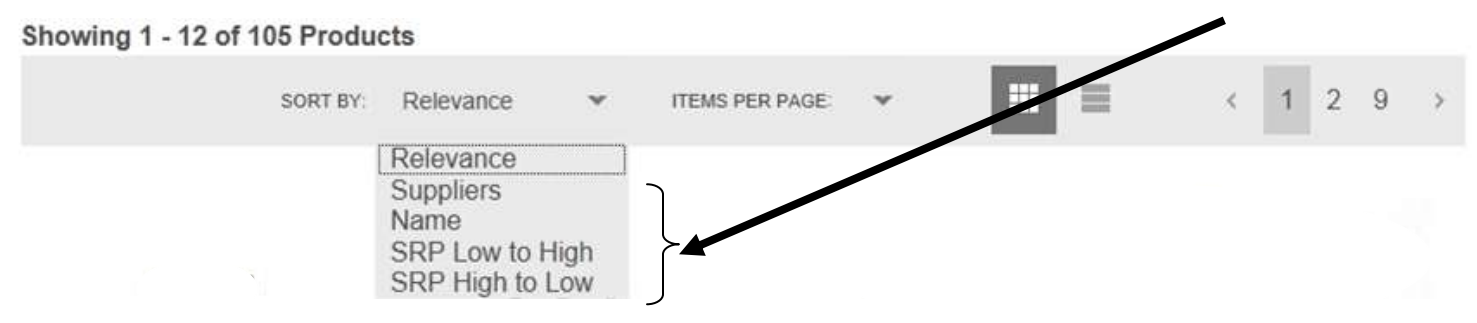

The number of items per page defaults to 12 (provides a faster page download). However by clicking on one of the other options, your displayed results can be increased to 24 or 48.

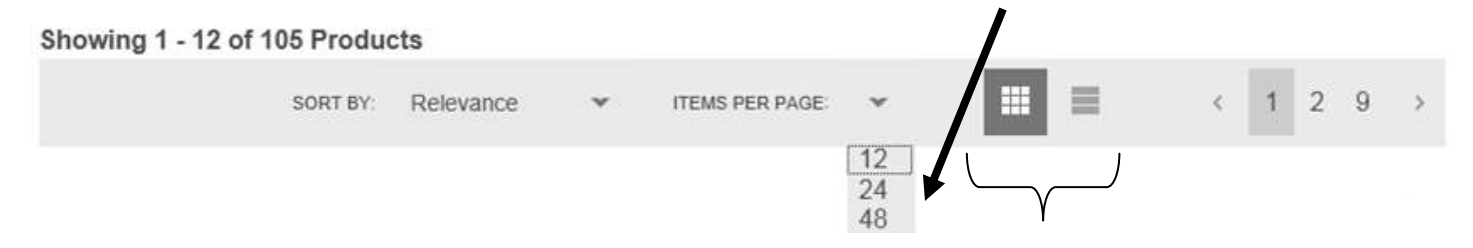

Item view defaults to grid view (the view in our previous examples). List is another view.

max assumed how

| B Campro                                                                                                    | Discourse 1 12 of TELP | where a survey a literation of the state of the state of  |
|----------------------------------------------------------------------------------------------------|------------------------|----------------------------------------------------------------------------------------------------|
| Table States (1)<br>Table States (1)<br>Table States | П                      | Therefore concentrates and an end of the second states and the second states and the second states and the second states and the second states and second states and second st |
| BE Pre- for<br>Construction<br>Construction<br>Construction, Mon. Mark.<br>2014                                                                                                    | Ш                      | TPECCE BOURGAULT HARRON TYAN HENT<br>BUR<br>HEN BINTER<br>I STORE BURGER, TYAN ART                                                                                                    |
| r denga-gunden standerskelvers<br>(************************************                                                                                                    | Η                      | Treefook (16310) DECLEMAN WITO 16<br>Baie<br>Baier Xolumpi<br>Herman (1611) Spin Janua Leng- 16                                                                                                    |
| ili Pomoriti<br>Protochovi, (1993) ()<br>ili Desis San                                                                                                    | P-4 P                  | VESTET ODGELMAN HARROW TYNE STRAIGH<br>21-Ja<br>100 + 20ju/14                                                                                                    |

# g. Product Display Page (PDP)

The product display page is the lowest level (sku level) within the hierarchy. This page provides details on individual skus. The Zone Pricing tab shows the SRP for various zones and also contains the RCC. If Consumer Mode is "On" the Zone tab does not function.

| BROWSE BY DEPARTMENT 🗸                       |                                            | Search to products here                  | Search By Department , Q |  |
|----------------------------------------------|--------------------------------------------|------------------------------------------|--------------------------|--|
| tome \ CROP SUPPLIES \ AG EQUIPMENT \ TILLAG | E   Harro / Tynes   Harrow Tynes and Teeth | 103103 FLEXICOIL HARROW TYNE STRAIG      | Consumer Mode OFF        |  |
| Prof. p                                      | 103103 FLEXI                               | COIL HARROW TYNE STRA                    | AIG                      |  |
| 1 1 1                                        | FCL Item #:                                | 3054764                                  |                          |  |
|                                              | Supplier:                                  | COMMERCIAL INDUSTRIAL MFG.               |                          |  |
|                                              | Description:                               | 103103 FLEXICOIL HARROW TYNE STRAIG      |                          |  |
|                                              | SRP                                        | \$7 70                                   |                          |  |
|                                              |                                            |                                          |                          |  |
|                                              | CHECK AVAILABILITY                         |                                          |                          |  |
|                                              | Print this page                            |                                          |                          |  |
| Flexi-Coil Mounted                           |                                            | CHECK AVAILABILIT<br>displays the curren | Υ<br>t                   |  |
| Nire Diameter - 3/8"                         |                                            | regular stock on<br>hand in the Calgary  | ,                        |  |
| .ength - 16-1/2"                             |                                            | FCL warehouse                            |                          |  |
| Nidth - 7" to 8-1/2"                         |                                            |                                          |                          |  |
| Coil ID - 1-3/4"                             |                                            |                                          |                          |  |
| Bolt CL - Single                             |                                            |                                          |                          |  |
| .eg - Straight                               |                                            |                                          |                          |  |
| SPECIFICATIONS ZONE PRICING                  |                                            |                                          |                          |  |
| FCL Item #:                                  | 3054764                                    |                                          |                          |  |
| Supplier.                                    | COMMERCIAL INDUSTRIAL MFG.                 |                                          |                          |  |
| Vendor Number:                               | 4873                                       |                                          |                          |  |
| Shipping Unit of Measure:                    | CS                                         |                                          |                          |  |
| Unit of Measure:                             | CS                                         |                                          |                          |  |
| Manufacturer Pack Size:                      | 1                                          |                                          |                          |  |
| Vendor Stock Number:                         | 103103                                     |                                          |                          |  |
| FCL Selling Unit:                            | 20                                         |                                          |                          |  |
| FCL Unit Weight:                             | 50.00 LB                                   |                                          |                          |  |
| Department                                   | 000 CROP SUPPLIES                          |                                          |                          |  |
| Section:                                     | 43 TILLAGE EQUIPMENT                       |                                          |                          |  |
|                                              |                                            |                                          |                          |  |
| Module:                                      |                                            |                                          |                          |  |

# h. Hierarchy Levels and Trail

On any page within the catalogue where the hierarchy trail is displayed, you can click on any level with the results displaying the chosen level. For example, click on Harrow Tynes.

| Home \ CROP SUPPLIES \ AG EQUIPN                                                                       | IENT \ TILLAGE \ Harr                                              | ow Tyries \ Harrow Tyri                                           | es and Teeth \ 100203 BC                                       | DURGAULT HARROW TYNE BENT                                            |
|----------------------------------------------------------------------------------------------------|--------------------------------------------------------------------|-------------------------------------------------------------------|----------------------------------------------------------------|----------------------------------------------------------------------|
|                                                                                                    |                                                                    | 10020<br>BOUF<br>HARE                                             | 3<br>RGAULT<br>ROW TYNE                                        | Bourgault 3B Mounted                                                 |
|                                                                                                    |                                                                    | BENT                                                              |                                                                | Wire Diameter - 3/8"                                                 |
|                                                                                                    |                                                                    | Direct Item<br>FCL 3                                              | 054723                                                         | Length - 16-3/4"                                                     |
| CROP SUPPLIES AGE COLIPMENT                                                                            | Showing 1 - 19 of 19 Prod                                          | hand facet or in                                                  | the drop-down ba                                               | ar.                                                                  |
| Harrow Tyries and Teeth (19)                                                                           |                                                                    | SORT BY                                                           | Relevance 🛩 (TEMS P                                            | DUPAGE 🛩 🛄 🗮                                                         |
| E Links                                                                                                |                                                                    |                                                                   |                                                                | 3-e o                                                                |
| New                                                                                                    | <b>p</b> _ <b>u</b>                                                | a-4 p                                                             | <b>pq</b>                                                      | 111                                                                  |
| Deleted                                                                                                |                                                                    |                                                                   |                                                                | 1 1 1                                                                |
|                                                                                                    |                                                                    |                                                                   |                                                                |                                                                      |
| E Filter by                                                                                            |                                                                    |                                                                   |                                                                |                                                                      |
| Filter by SUPPLIER                                                                                     | TIN1099 60020/2079-29                                              | 100203 BOURGAULT                                                  | TIN1084 143101 DEGLEMAN                                        | 103101 DEGELMAN                                                      |
| Filter by  SUPPLIER  COMMERCIAL INDUSTRIAL MEG.  (4)                                                   | TIN1099 60020/2079-29<br>BOURG STR16                               | 100203 BOURGAULT<br>HARROW TYNE BENT                              | TIN1084 143101 DEGLEMAN<br>MTD 16                              | 103101 DEGELMAN<br>HARROW TYNE STRAIGH                               |
| Filter by  Supplier  COMMERCIAL INDUSTRIAL MEG.  (4)  WESTWARD PARTS SERVICES LTD  (12)                | TIN1099 60020/2079-29<br>BOURG STR16<br>Item #: 3054707<br>\$9.79  | 100203 BOURGAULT<br>HARROW TYNE BENT<br>Item #: 3054723<br>\$5.99 | TIN1084 143101 DEGLEMAN<br>MTD 16<br>Item #: 3054731<br>\$9.49 | 103101 DEGELMAN<br>HARROW TYNE STRAIGH<br>Item II: 3054749<br>\$7.29 |
| Filter by  SUPPLIER  COMMERCIAL INDUSTRIAL MEG.  (4)  WESTWARD PARTS SERVICES LTD (12)  Direct Product | TIN1099 60020/2079-29<br>BOURG \$TR16<br>Hern #: 3054707<br>\$9.79 | 100203 BOURGAULT<br>HARROW TYNE BENT<br>Item #: 3054723<br>\$5.99 | TIN1084 143101 DEGLEMAN<br>MTD 16<br>Ilem #: 3054731<br>\$9.49 | 103101 DEGELMAN<br>HARROW TYNE STRAIGH<br>Item II: 3054749<br>\$7.29 |

#### i. Search Bar

In addition to drilling down through the hierarchy, you can search via the search bar.

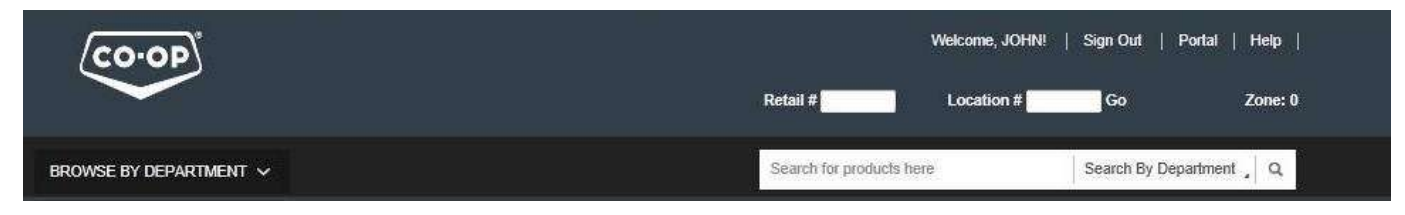

Upon entering a search term, the results will display products from <u>all</u> Ag & Home sections. For example, we will search for "pail"\_\_\_\_\_

Our results show 188 choices for the word pail. Sort by using the left hand facet, change the # of items Il Canana 18141 per page, or simply scroll through every page. If looking for a pail that was in a specific department, the lot you could Search by Department and the results would only show SKUs within that department. From ---this example, assume the pail is in the Feed Department. Click on Search By Department and click on Feed. Our results are now reduced to 83 selections. As with previous searches, results can be filtered using the Relevance drop down or the left hand facet choices. 110 1114 COOP 10 1 - 13 07 88 5 an Pater by TRUCK PROP. PLANE NAME AND ADDRESS OF TAXABLE PARTY. the statistication is a second HUN 11411-01111011 014-00 THEF. 0. 111888 10011 W. 111874 1000 0. 111800 \$10.99 nesere co

And the second of the second second s

-----

A PRIMA PARTY - A

Section in

-----

Internation PLAT

----

11401-00 111883

#### j. Summary

The e-Commerce catalogue is a continual work in progress. The more one uses it, the more familiar it will become. E-Commerce improvements and enhancements are ongoing.

Your feedback is requested and welcome. Please send your comments and suggestions to: testEcom@fcl.ca

# **Frequently Asked Questions**

#### 1. What if I'm having technical problems?

If you are having technical problems, and none of the following FAQ answers helped, you can contact <u>ecomhelp@fcl.ca</u>.

#### 2. What if I have questions about information on this website?

If you have inquiries about the information on this website, and the answers are not provided in the FAQ section, please contact <u>ecomhelp@fcl.ca</u>.

#### 3. What if I'm having trouble signing in?

To sign in, you must have a current user ID number and password (case sensitive).

#### 4. How can I disable the pop-up warning messages seen while navigating the e-Commerce catalogue?

This problem may occur in some browsers. In browsers other than Internet Explorer, search the browser for "stop pop ups" to rectify your issue.

To stop these pop-ups from appearing in Internet Explorer:

- 1. In Internet Explorer locate Tools from the menu at the top of the page.
- 2. Select Tools > Internet Options. The Internet Options window opens.
- 3. Select the Security tab from the top of the window.
- 4. Click the Internet icon under Select a zone to view or change security settings.
- 5. Select the Custom Level button. The Security Settings Trusted Sites Zone window opens.
- 6. Scroll down to the Miscellaneous section and select Enable under Display mixed content then click OK. A message appears prompting you to confirm your decision.
- 7. Click Yes. The Security Settings Trusted Sites Zone window closes.
- 8. Click OK again to confirm your change and close the Internet Options window.

# 5. What if I'd like to make a suggestion about products or content appearing on the site?

Please contact the business e-Commerce team: testecom@fcl.ca.

# 6. I am able to login to the new site from the portal. Why should I login at shopcoop.ca?

By logging in at shopcoop.ca you will experience a faster connection and less lag.

#### 7. How do I find products in the new e-Commerce catalogue?

There are three ways to find products:

- 1. **Search**: By typing a term in the search bar, all the related products will show in the result page. These results can be filtered by using the facets on the left side of the screen, or can be paged through to find the product you are looking for.
- 2. **Browse**: You can browse through the each department (Feed, Food, Home & Building Supplies and Crop Supplies) and look through each of the sub-levels. This will allow you to target into the selection of products, even if you don't know which search term to use.
- 3. **Site Map**: There is a link at the bottom of the webpage to take you to the site map. This shows all levels of the website on one, easy to navigate page. All levels are able to be navigated to automatically.

#### 8. Why don't some products have pictures or detailed descriptions?

The information within the new catalogue was copied over from our existing catalogue. As we progress in our development and updates, a more uniform appearance to all products will take place.

#### 9. What does the CHECK AVAILABILITY BUTTON on the Product Display Page do?

When you click the "CHECK AVAILABILITY BUTTON", the site does an up-to-the-second inquiry to determine the availability of the product in FCL"s Calgary warehouse. The number represents the uncommitted inventory quantity, in FCL Packs (the pack size that FCL inventories).

#### 10. What does the CONSUMER MODE BUTTON on the Product Display Page do?

The Consumer Mode button allows for sensitive pricing information to be hidden from the viewers. The main feature that is hidden when this button is active is the "Zone Pricing" tab, which contains the RCC and Ecology fees. This is similar to the "green bar" functionality from the previous catalogue.

#### 11. What do I do if my store is on ZONE pricing? (Only applies to HABS SKUs)

If your store is on zone pricing, ensure that you include your retail number and location number on the top of the home page screen. ZONE SRP will be displayed. If you have inquiries about ZONE pricing, contact your RSC for information.

#### 12. Why does the SRP say, CHECK AVAILABILITY?

If the product has no SRP assigned to it, this message will display. In addition, if the "Select Zone" box in the upper right hand corner of the page is set to any number other than 0 (base zone), this message will appear for all items excluding HABS items.

#### 13. How do I sign off the site?

Signing off is done by clicking on the Log Off button to the right in the header.